## Converting a PowerPoint File w/Audio to a Movie File

First step is to locate and open the PowerPoint file. If it's in Blackboard, you'll need to download and save it. If it's on your computer, you'll open it from that location.

## **Directions:**

1. Locate the file, open it or download and open it.

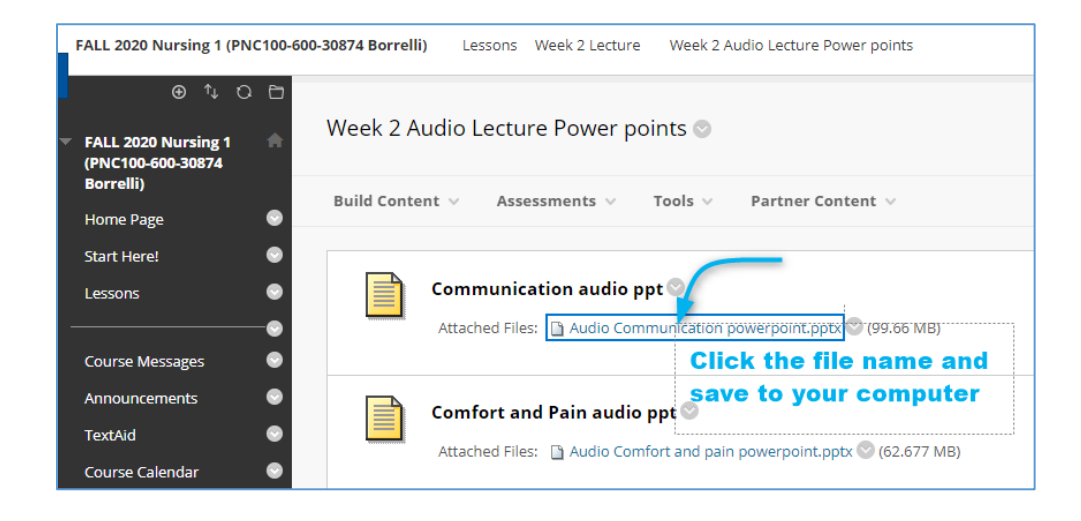

- 2. Open the file in PowerPoint.
- 3. Export the file as a movie file. Choose File > Export

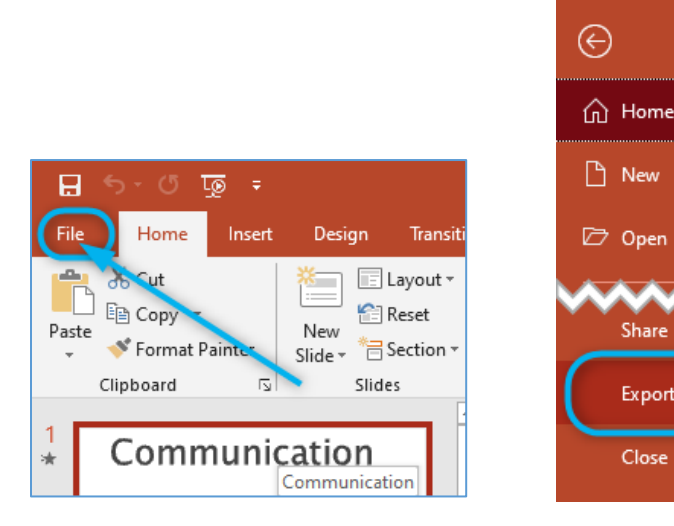

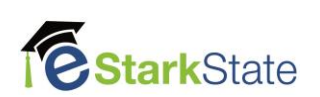

- 4. reate a Video and use the following settings:
  - a. Choose HD (720p) (the file size is smaller, but the video will be just fine). Do NOT choose Use Recorded Timings and Narration, because it doesn't work with a narrated PowerPoint presentation.
  - **b.** Click the **Create Video** button.

|          |                             | Audio Comfort and pain powerpoint.pptx - PowerPoint                                                                                                    |
|----------|-----------------------------|----------------------------------------------------------------------------------------------------|
| e        | Export                      |                                                                                                    |
| 分 Home   |                             |                                                                                                    |
| 🕒 New    | Create PDF/XPS Document     | Create a Video<br>Save your presentation as a video that you can burn to a disc, upload to the web, or email                                               |
| [7] Onen |                             | Includes all recorded timings, narrations, ink strokes, and laser pointer gestures                                                                         |
| e open   | Create a Video              | Preserves animations, transitions, and media                                                                                                    |
| Info     |                             | Get help burning your slide show video to DVD or uploading it to the web                                                                                   |
| Save     | Create an Animated GIF      | HD (720p)<br>Medium file size and moderate quality (960 x 720)                                                                                             |
| Save As  | Package Presentation for CD | Use Recorded Timings and Narrations Slides without timings will use the default duration (set below). This option includes ink and laser pointer gestures. |
| History  | <u> </u>                    | Seconds spent on each slide: 05.00 🗘                                                                                                    |
| Print    | Create Handouts             |                                                                                                    |
| Share    |                             | Create                                                                                                    |
| Export   | Change File Type            |                                                                                                    |
| Close    |                             |                                                                                                    |

5. Choose the save location for the file.

| Save As             |                             |                      |                   |               |           |      |               | ×      |
|---------------------|-----------------------------|----------------------|-------------------|---------------|-----------|------|---------------|--------|
|                     |                             |                      | > Documents > Nur | sing → Week 2 | ~         | ē    | Search Week 2 | م      |
| Organize 🔻 New fold | er                          |                      |                   |               |           |      |               |        |
| 📰 Pictures 🛛 🖈 🔿    | Name                        | ^                    | Date modified     | Туре          |           | Size |               |        |
| Bb Data<br>CSE122   | No items match your search. |                      |                   |               |           |      |               |        |
| J Nursing           |                             |                      |                   |               |           |      |               |        |
| Screenpresso        |                             |                      |                   |               |           |      |               |        |
| Microsoft PowerP    |                             |                      |                   |               |           |      |               |        |
| E Desktop           |                             | File form            | at should b       | e .mp4.       |           |      |               |        |
| 5 Dropbox           |                             |                      |                   | · ·           |           |      |               |        |
| OneDrive            |                             |                      |                   |               |           |      |               |        |
| Administrator       |                             |                      |                   |               |           |      |               |        |
|                     |                             |                      |                   |               |           |      |               |        |
| File nam a Audio    | o Communica                 | ation powerpoint.mp4 | T                 |               |           |      |               | ~      |
| Save as type: MPEG  | -4 Video (*.m               | ip4)                 |                   |               |           |      |               | ~      |
| Authors: Beth       | any                         | Та                   | igs: Add a tag    | Title:        | Communica | tion |               |        |
| ∧ Hide Folders      |                             |                      |                   |               | Tools     | -    | Save          | Cancel |

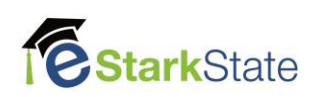

6. After you set all the options for this content item, click **Submit.** Watch the progress bar to keep tabs on the conversion. Larger files will take some time to convert. It's not unusual for a file to take 20-30 minutes to conver.

| ≠ রু छ ∘ ∂ ⊟                                                                                    | on powerpoint.pptx - PowerPoint                   | Linda Morosko 🔌 🖬 — 🗇 🗙                       |
|-------------------------------------------------------------------------------------------------|---------------------------------------------------|-----------------------------------------------|
| File Home Insert Design Transitions                                                             | obat Storyboarding 📿 Tell me what you want to do  | A Share                                       |
|                                                                                                 | C C C C C C C C C C C C C C C C C C C             |                                               |
| Communication                                                                                   | municatio                                         | <b></b>                                       |
| 5 * Receiver • The person who receives the message • Perceived through hearing and Slide to 126 | Creating video Audio Communication powerpoint.mp4 | Watch the progress of<br>the conversion here. |

**7.** Once the file is converted, you're ready to upload it to YouTube. Here's what you'll see in the folder where you saved the file:

| This PC > Documents > Nursing > Week 2 |                  |                                       |            |  |  |  |  |
|----------------------------------------|------------------|---------------------------------------|------------|--|--|--|--|
| Name                                   | Date modified    | Туре                                  | Size       |  |  |  |  |
| Audio Communication powerpoint.mp4     | 9/8/2020 9:11 AM | MP4 Video File (V<br>Microsoft PowerP | 288,297 KB |  |  |  |  |

The next step will be to upload the file to YouTube.

This ends this tutorial.

Next video > Uploading a Video to YouTube.

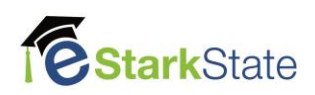